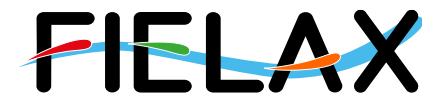

FIELAX Gesellschaft für wissenschaftliche Datenverarbeitung mbH Schleusenstr. 14, D-27568 Bremerhaven, GERMANY Fon: +49 (0)471 30015-0, Fax: +49 (0)471 30015-22, Mail: info@fielax.de

# **Quick Start Guide for Teledyne RD Instruments Ocean Surveyor** 150 kHz ADCP on RV 'Heincke'

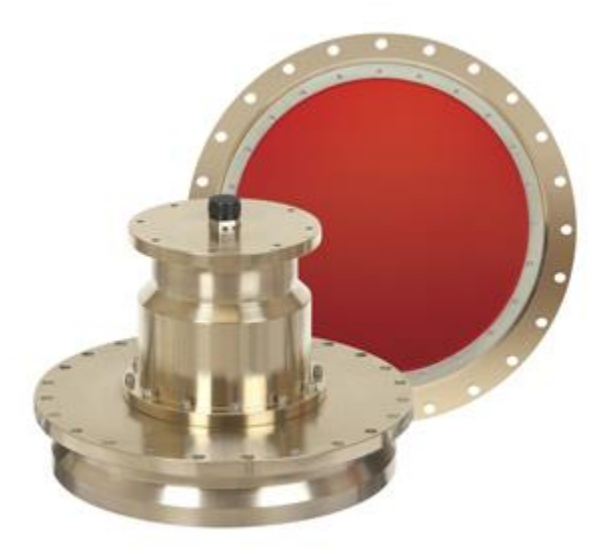

Source: Teledyne RDI Ocean Surveyor Datasheet

Contact:

FIELAX Gesellschaft für wissenschaftliche Datenverarbeitung mbH Schleusenstr. 14, D-27568 Bremerhaven, GERMANY Fon: +49 (0)471 30015-0, Fax: +49 (0)471 30015-22 Mail: echo-support@fielax.de

| Ref.:                              | Vers.: | Date:      | Status: |
|------------------------------------|--------|------------|---------|
| RV_Heincke_ADCP_Support_150kHz.pdf | 6      | 2019-02-27 | final   |

Bank Account: Weser-Elbe Sparkasse, IBAN: DE17 2925 0000 0004 0162 20, BIC: BRLADE21BRS VATIN: DE221948243, Tax No 60/137/00794, FA Bremen Comm. Reg.: HRB 3506, AG Bremen, Managing Director: Dr. Regina Usbeck

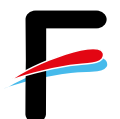

# Contents

| С  | ontent | s2                                   |
|----|--------|--------------------------------------|
| Do | ocume  | ent history 2                        |
| 1  | A      | CP Installation Overview             |
|    | 1.1    | Sensor Equipment 3                   |
|    | 1.2    | Sensor Structure                     |
|    | 1.3    | Software 5                           |
| 2  | Sy     | /stem Start-up5                      |
|    | 2.1    | Switch on ADCP 5                     |
|    | 2.2    | System Test (BBTalk) 6               |
| 3  | Vr     | nDas Acquisition Software7           |
|    | 3.1    | Communications Settings 8            |
|    | 3.2    | ADCP Settings                        |
|    | 3.3    | Changes in the ADCP Setup File10     |
|    | 3.4    | Recording Settings11                 |
|    | 3.5    | Navigation Settings12                |
|    | 3.6    | Transformation Settings13            |
|    | 3.7    | Averaging Settings14                 |
|    | 3.8    | Data Screening Settings14            |
|    | 3.9    | User Exits15                         |
|    | 3.10   | Sim Inputs15                         |
|    | 3.11   | Short Term Averages (STA) in VmDas16 |
| 4  | W      | inADCP17                             |
|    | 4.1    | Exporting Data17                     |
| Ap | pend   | ix19                                 |
|    | BBTal  | k Test Result                        |

# **Document history**

| Version | Date       | Description                                                        |
|---------|------------|--------------------------------------------------------------------|
| 1       | 2012-04-03 | First version of this manual                                       |
| 2       | 2015-03-18 | 600 kHz ADCP added                                                 |
| 3       | 2016-06-22 | 600 kHz ADCP and Saab DGPS changes                                 |
| 4       | 2016-08-15 | Separate manual for 150 kHz and 600 kHz ADCPs                      |
| 5       | 2017-02-17 | Complete removal of 600 kHz ADCP information; updated wiring chart |
| 6       | 2019-02-27 | Communication settings changed, BBTalk result added                |

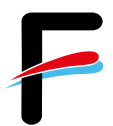

# **1 ADCP Installation Overview**

#### 1.1 Sensor Equipment

The following sensors are installed on the RV 'Heincke' (Table 1).

| Sensor              | Model                          | Details from Manufacturer                                                                                |
|---------------------|--------------------------------|----------------------------------------------------------------------------------------------------|
| ADCP 150 kHz        | Teledyne RDI<br>Ocean Survevor | Range: 400 m<br>Vertical resolution cell size: 4 - 8 m                                                   |
|                     |                                | relative to the ADCP $\pm$ 0.5 cm/s<br>Velocity resolution: 9 - 30cm/s<br>Number of depth cells: 1 - 128 |
| Inertial Navigation | IXSea Phins                    | Heading accuracy: 0.05 deg (without aiding)                                                              |
| System              |                                | Heave accuracy: 5 cm or 5%                                                                               |
| (INS)               |                                |                                                                                                    |
| Primary Positioning | Trimble SP461                  | Primary Positioning system DGPS                                                                          |
| Unit                |                                | 0.5 - 5 m accuracy                                                                                       |
| Backup Positioning  | Saab R5                        | Secondary Positioning system DGPS                                                                        |
| Unit                |                                |                                                                                                    |

#### Table 1: Sensor specification

#### 1.2 Sensor Structure

Table 1 and Figure 1 show the sensor structure of the Teledyne RDI Ocean Surveyor 150 kHz ADCP hardware and Figure 2 shows the installation in the laboratory. The 150 kHz transducer is hull mounted. The deck units of both ACDPs (Teledyne RDI Ocean Surveyor 150 kHz and Teledyne RDI Workhorse Mariner 600 kHz) are permanently installed in the server rack next to the operator PC. The operator PC receives data from one ADCP deck unit at a time (no parallel operation!), position information from the Trimble DGPS receiver, as well as attitude data (heading) from the IXSea PHINS III Inertial navigation system (INS). Recorded data should be regularly copied to the network shares of the XDC storage server.

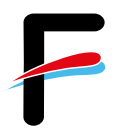

# Setup using the 150 kHz ADCP and VmDas

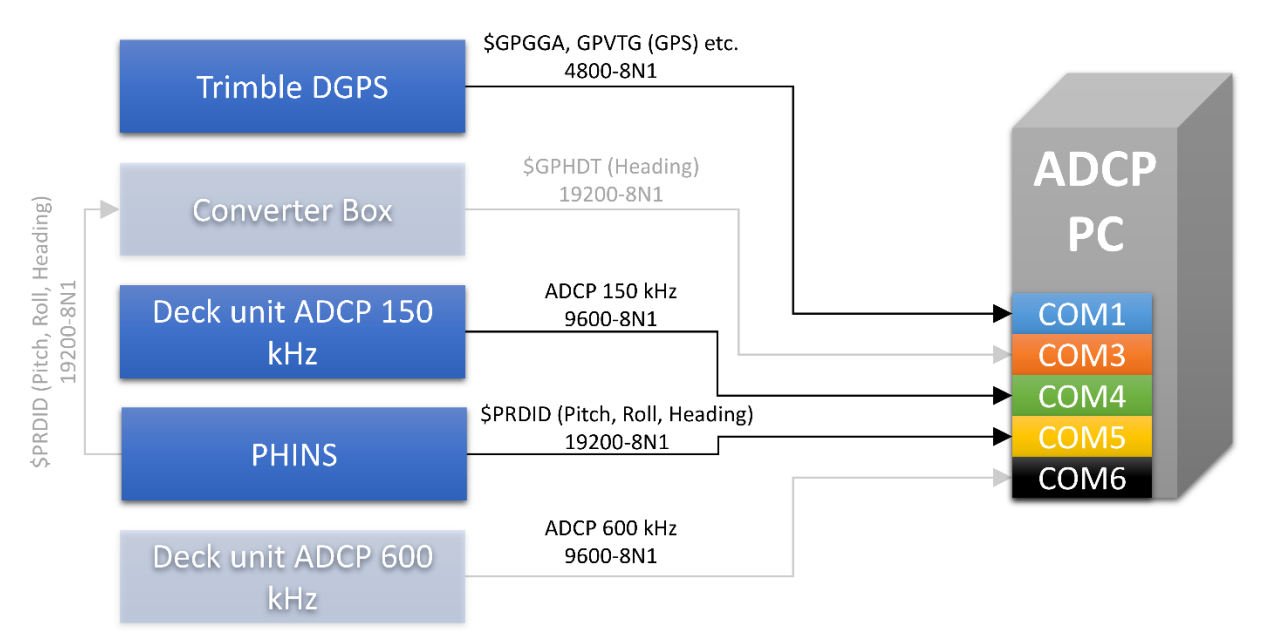

Figure 1: Wiring diagram

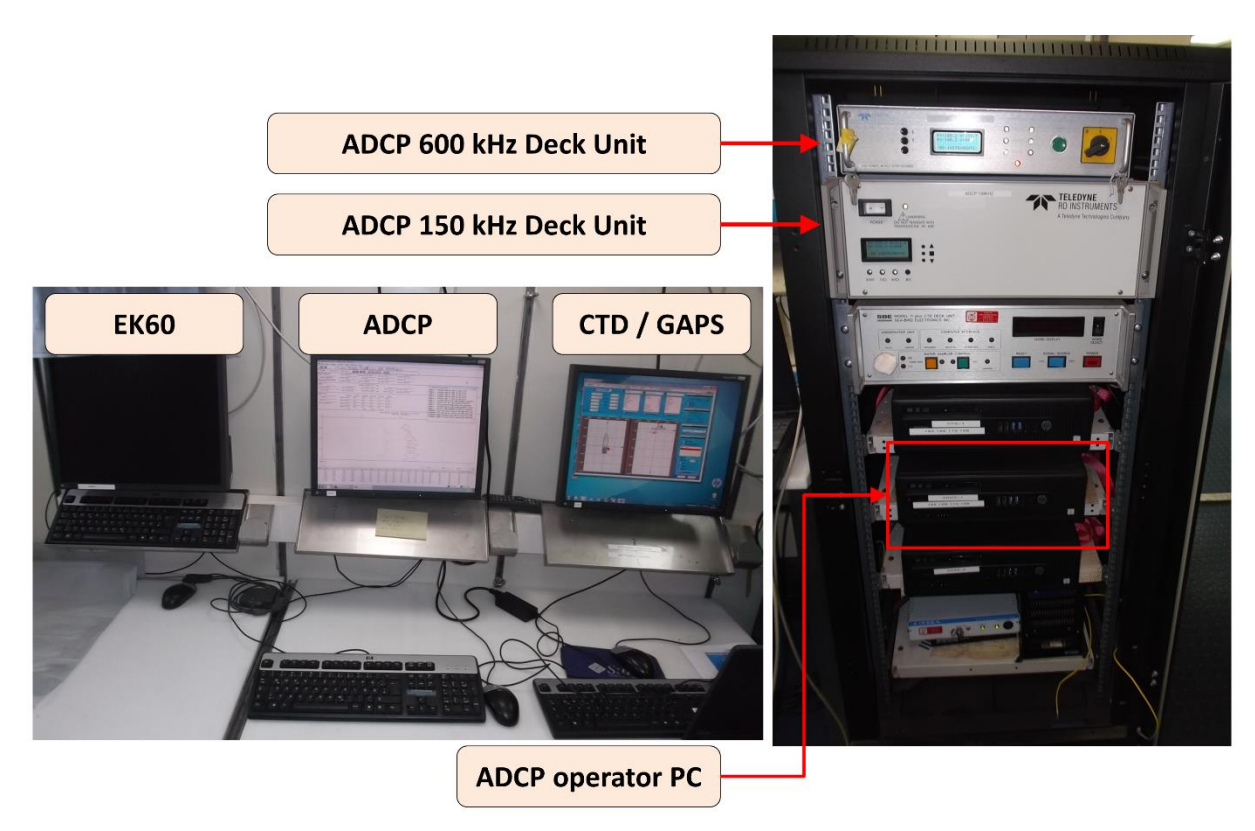

Figure 2: Photo showing the system in the lab

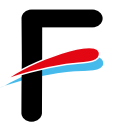

#### 1.3 Software

The software *VmDas* (Vessel-mount data acquisition system) is used for data acquisition and configuration of the Teledyne RDI Ocean Surveyor 150 kHz ADCP. The software *WinADCP* can be used for visualization and export of recorded raw data. Both software packages are installed on the ADCP operator PC.

**Please note**: On the operator PC, also the software WinRiver II is installed. WinRiver II does not support the Teledyne RDI Ocean Surveyor 150 kHz ADCP. Do not use WinRiver for this system, it is exclusively installed for use with the Teledyne RDI Workhorse Mariner.

# 2 System Start-up

This manual is created for the specific use of the Teledyne Ocean Mariner 150 kHz ADCP (ADCP in the following text) on RV 'Heincke' and focuses on the most important parameters to be looked after during data acquisition. We recommend to additionally check the *VmDas Quick Start Guide* and *VmDas User Guide*.

#### 2.1 Switch on ADCP

- 1. Power up the ADCP operator PC (Figure 2, right)
- 2. Power up the deck unit in the server rack (Figure 2, right)

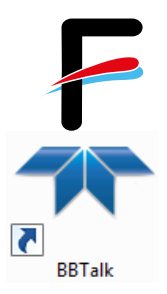

## 2.2 System Test (BBTalk)

Before you start a survey, you should perform a hardware system test.

- 1. Start the BBTalk program from the desktop of the operator PC.
- 2. Connect to the ADCP unit by selecting the settings:

| Device: Broadband | Baud Rate: 9600     |  |
|-------------------|---------------------|--|
| Connect Using     | Parity : None 💌     |  |
| COM Port : COM4   | Stop Bits : 1       |  |
|                   | Flow Control : None |  |
|                   |                     |  |
|                   |                     |  |
|                   |                     |  |

Figure 3: Define COM port and serial connection settings in BBTalk

3. Select Options as shown below:

| Options                                      | ×           |
|----------------------------------------------|-------------|
| Send Break On New Connection                 |             |
| Use Software Break ("===") With Radio Modems |             |
| Connect To Last Open Port On Startup         |             |
| Ovenwrite Log Files When Opening             |             |
| Error Checking For Script Files              |             |
| Send CK On Baud Rate Change (CB Command)     |             |
| Echo Characters                              |             |
| Wait for Prompt in Script File               |             |
|                                              |             |
|                                              |             |
| Finis                                        | h Abbrechen |

#### Figure 4: Program settings in BBTalk

- 4. To run the test, several commands need to be sent to the ADCP.
- 5. Select the menu *File* → *Send script file* or press <*F*2>.
- 6. Select the file C:\Program Files (x86)\RD Instruments\RDI Tools\ TestOS.rds.

This file contains the following set of commands for the ADCP which is executed one after another (The Enter button can be pressed to skip the delays.):

#### CR1, TS?, PS0, PA, PT3, PT6

The results can be saved to a text file via copy & paste (see Appendix).

# **3 VmDas Acquisition Software**

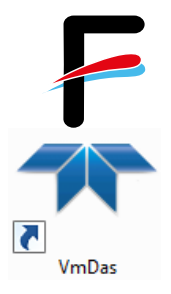

The software VmDas is used for data acquisition and playback.

- 1. Start the VmDas program from the desktop of the operator PC
- Select *File* → *Collect Data* and then import the default configuration settings using *Options* → *Load*. The default configuration is:

C:\ADCP\150kHz\_OceanSurveyor\config\150kHz\_OceanSurveyor\_TCPIP.ini.

- The configuration settings should be checked before data acquisition. Enter the menu Options → Edit Data Options and edit the settings as described in the section 3.1 to 3.11.
- After checking the settings carefully, start the data acquisition. Select the menu *File* → *Collect Data* or press the button at the upper left of the main window. The data recording starts immediately and the screen looks about the same as the screenshot in Figure 5.

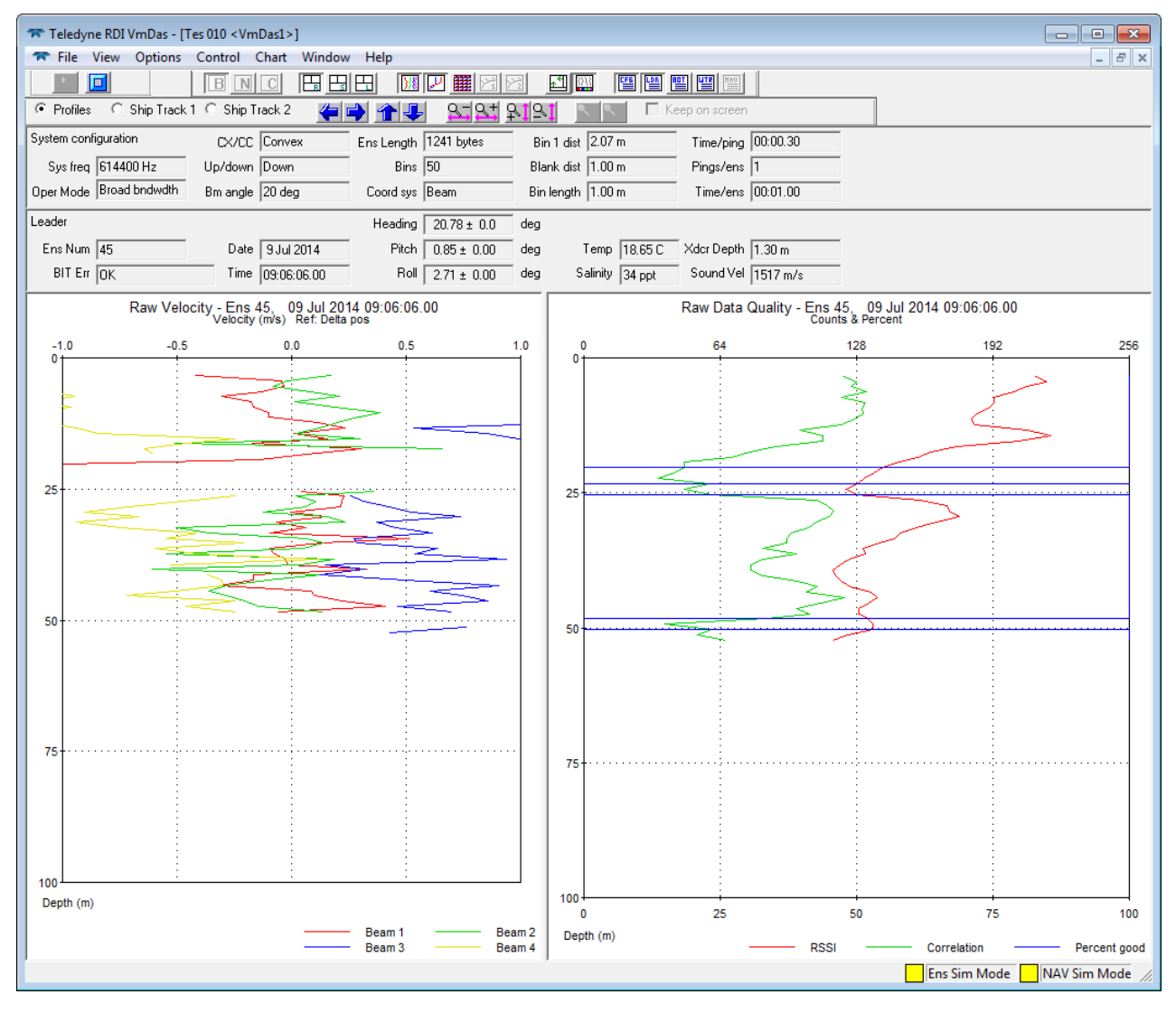

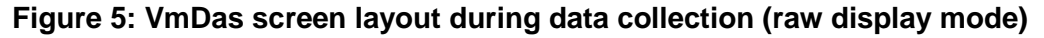

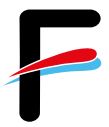

#### 3.1 Communications Settings

The Communications tab (in menu **Options**  $\rightarrow$  **Edit Data Options**) configures the serial or network connections to the ADCP, the GPS and the motion sensor. Make sure that the inputs correspond to those in Figure 6 (red rectangle).

| Select Item to Set  |                               | Current Se | ttinas:          |             |            |
|---------------------|-------------------------------|------------|------------------|-------------|------------|
|                     |                               | COM F      | Port Setup       | Ethernet    | Setup      |
| · · · · · ·         |                               | on         |                  | on          |            |
| ADCP Input          |                               | COM4       | . 9600, N, 8, 1  | 0.0.0.0:56  | 70         |
| C NMEA I Input      |                               | I COM1     | . 4800, N, 8, 1  | 192.168.1   | 60.60:5013 |
| C NMEA 2 Input      |                               | I∕ COM5    | , 19200, N, 8, 1 | 0.0.0.0:56  | 79         |
|                     |                               | None,      | 4800, N, 8, 1    | 0.0.0.0:56  | 80         |
| C Ensemble Output ( | Binary LTA)                   | □ None,    | 9600, N, 8, 1    | 0.0.0.0:54  | 33         |
| C Ensemble Output ( | ASCII)                        | □ None,    | 9600, N, 8, 1    | □0.0.0.0:54 | 33         |
| C Speed Log Output  |                               | □ None,    | 9600, N, 8, 1    | □0.0.0.54   | 34         |
| Enable Network      | Port IP<br>5670 Local Address | TCP UDP    | Server           | 0           | Set        |
|                     |                               |            |                  |             |            |

#### Figure 6: Required communication settings for 150 kHz ADCP

Please note: Due to several problems with the COM1 Port, the NMEA 1 Input (GPS input) has now been changed to TCP/IP (Figure 7).

| Select Item to Set: |                     | Current Settin | gs:                                  |           |             |
|---------------------|---------------------|----------------|--------------------------------------|-----------|-------------|
|                     |                     | COM Port       | Setup                                | Etherne   | t Setup     |
| C ADCP Input        |                     | COM4           | 9600 N 8 1                           | on        | 670         |
| • NMEA 1 Input      |                     | □ сом1, 4      | 4800, N, 8, 1                        | ₩ 192.168 | 160.60:5013 |
| C NMEA 2 Input      |                     | I COM5, 1      | 9200, N, 8, 1                        | □0.0.0.0  | 679         |
| C NMEA 3 Input      |                     | None, 4        | 800, N, 8, 1                         | T0.0.0.0  | 680         |
| C Ensemble Output ( | Binary LTA)         | None, 9        | 600. N. 8. 1                         | T0.0.0.0  | 433         |
| C Ensemble Output ( | ASCII)              | None, 9        | 600, N, 8, 1                         | 0.0.0.0   | 5433        |
| C Speed Log Output  |                     | □ None, 9      | □ None, 9600, N, 8, 1 □ □ 0,0,0,5434 |           | i434        |
|                     | Port IP             | TCP UDP        | c                                    | -         |             |
|                     | 5013 192.168.160.60 |                | Server                               | C         | Set         |
| Finable Network     |                     |                | Client                               | , e       | 1           |
| Enable Network      |                     |                |                                      |           |             |
| ✓ Enable Network    |                     |                |                                      |           |             |
| ✓ Enable Network    |                     |                |                                      |           |             |
| I Enable Network    |                     |                |                                      |           |             |
| ✓ Enable Network    |                     |                |                                      |           |             |

Figure 7: Changed NMEA 1 Input (GGA, VTG from Trimble DGPS)

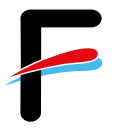

## 3.2 ADCP Settings

For the 150 kHz ADCP, both ADCP Setup are possible in VmDas. For standard usage, we recommend however to use *ADCP Setup from File*. Please do not overwrite the default file *OS150BBDEF\_shortrange\_broadband\_highres.txt*. If bottom tracking is activated (default setting and recommended), the *Ensemble Time* should be set to *Ping as fast as possible* (Figure 8).

| Use Options                                 | Water Current Profile<br>Water Current Profile<br>Set Profile Parameters<br>Number of Bins: 80<br>Bin Size: 8 meters<br>Blank Distance: 8 meters<br>Transducer 4 meters<br>Depth: meters<br>Set Processing Mode<br>C Hirresolution (short range)<br>C Low-resolution (long range) |                            | Heading Sensor         Set Sensor Type         Internal Sensor         External Analog Gyro         (Synchro/Stepper)         Tilt Sensor         Set Sensor Type         Internal Sensor         Set Sensor Type         Internal Sensor         External Analog Gyro (Synchro)         Bottom Track         Set On       Range: 30         Salinity         35       ppt |                  |                    |        |
|---------------------------------------------|----------------------------------------------------------------------------------------------------|----------------------------|----------------------------------------------------------------------------------------------------|------------------|--------------------|--------|
|                                             |                                                                                                    |                            |                                                                                                    |                  | nchro)<br>m<br>ppt |        |
| ADCP Setup from F<br>GUse File<br>View/Edit | ile<br>Command File<br>C:\ADCP\150kHz_Oce<br>Ensemble Time<br>© Ping as fast a<br>C Set time betw                                                                                                    | s possible<br>een ensemble | config\OS150                                                                                                    | BBDEF_shortrange | e_broadband_hit    | Browse |

Figure 8: ADCP and auxiliary sensor setup

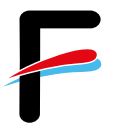

## 3.3 Changes in the ADCP Setup File

The setup file contains the following commands (Table 2) that can be modified by the user:

| Command | Description                       | Default       |
|---------|-----------------------------------|---------------|
| CR      | Retrieve Parameters               | CR1           |
| CF      | Flow Control                      | CF11110       |
| BM      | Bottom Track Mode                 | BM5           |
| BP      | Bottom-Track Pings Per Ensemble   | BP1           |
| BX      | Maximum Tracking Depth            | BX1500        |
| EA      | Heading Alignment                 | EA03400       |
| EB      | Heading Bias                      | EB0           |
| ED      | Depth of Transducer [decimeter]   | ED40          |
| ES      | Salinity [PSU]                    | ES35          |
| EX      | Coordinate Transformation         | EX11111       |
| EZ      | Sensor Source                     | EZ111101      |
| WA      | False Target Threshold Maximum    | WA50          |
| WB      | Mode 1 Bandwidth Control          | WB0           |
| WD      | Data Out                          | WD111100000   |
| WF      | Blank after Transmit [centimeter] | WF200         |
| WN      | Number of Depth Cells             | WN23          |
| WP      | Pings Per Ensemble                | WP1           |
| WS      | Depth Cell Size [centimeter]      | WS200         |
| WV      | Ambiguity Velocity                | WV175         |
| TE      | Time Per Ensemble                 | TE00:00:01.46 |
| TP      | Time Between Pings                | TP00:00.73    |
| СК      | Keep Parameters                   | CK            |
| CS      | Start Pinging (Go)                | CS            |

#### Table 2: command description

Only the settings marked red should be modified according to the desired range and resolution. WB0 stands for wide bandwidth with a high sample rate and a low profiling range, WB1 should be chosen for narrow bandwidth with a low sample rate and a high profiling range. Blank after transmit specifies the space between the transducer and the first depth cell.

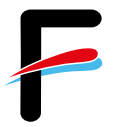

#### 3.4 Recording Settings

The Recording tab (in menu **Options**  $\rightarrow$  **Edit Data Options**) configures the recording options for your survey/expedition. Choose an adequate name for your survey/expedition. Set the primary path for recorded files to **C:\ADCP\150kHz\_OceanSurveyor\data** as shown inFigure 9. If a backup is desired, check **Dual Output Directories** and provide a path (**H:\Scientist\data\ADCP**).

| Deployment Files  |                                                                                                    |                                                                                                    |                               |
|-------------------|----------------------------------------------------------------------------------------------------|----------------------------------------------------------------------------------------------------|-------------------------------|
| Name:             | HE476_                                                                                                    |                                                                                                    |                               |
| Number:           | 1 The second second sec | he deployment number displayed here is automatic<br>ne software each time data is collected or reproces | ally chosen by<br>sed. Change |
| Max Size (MB):    | 10 th                                                                                                    | ne number to override the software's choice.                                                            |                               |
| Output Directorie | 1                                                                                                    |                                                                                                    |                               |
| DISABLED          |                                                                                                    |                                                                                                    |                               |
| Primary Path:     | Directories                                                                                                    | an Surveyor\data\HE476                                                                                  | Browse                        |
| Backup Path:      | Z:\Scientists\HE476\add                                                                                                    | cp\150kHz_OceanSurveyor                                                                                 | Browse                        |
| 1010000000000000  | ,                                                                                                    |                                                                                                    |                               |
|                   |                                                                                                    |                                                                                                    |                               |
|                   |                                                                                                    |                                                                                                    |                               |
|                   |                                                                                                    |                                                                                                    |                               |
|                   |                                                                                                    |                                                                                                    |                               |
|                   |                                                                                                    |                                                                                                    |                               |
|                   |                                                                                                    |                                                                                                    |                               |

Figure 9: Recording settings; make sure to set correct output and backup directories.

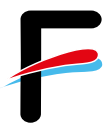

## 3.5 Navigation Settings

This tab configures the navigation input sources for the ship's position and the ship's speed over ground. Ensure the settings are as shown in Figure 10.

| ogram Options        |                     |                          |                          | (             |  |
|----------------------|---------------------|--------------------------|--------------------------|---------------|--|
| Communications ADCP  | Setup Recording NAV | Transform Averaging Data | Screening User Exits Sim | Inputs        |  |
| NMEA Ship Position ( | GGA) Source         | NMEA Ship Speed (VT      | G) Source                |               |  |
| 🔽 Enable             | Enable Backup       | 🔽 Enable                 | Enable Backup            | Enable Backup |  |
| NMEA1 -              | <u></u>             | NMEA1 -                  | <u> </u>                 |               |  |
|                      |                     |                          |                          |               |  |
|                      |                     | -] [                     |                          |               |  |
|                      |                     |                          |                          |               |  |
|                      |                     |                          |                          |               |  |
|                      |                     |                          |                          |               |  |
|                      |                     |                          |                          |               |  |
|                      |                     |                          |                          |               |  |
|                      |                     |                          |                          |               |  |
|                      |                     |                          |                          |               |  |
|                      |                     |                          |                          |               |  |
|                      |                     |                          |                          |               |  |
|                      |                     |                          |                          |               |  |
|                      |                     |                          |                          |               |  |
|                      |                     |                          |                          |               |  |

Figure 10: Required navigation input settings

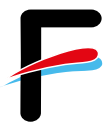

## 3.6 Transformation Settings

The reference beam 3 of the ADCP is mounted 45° relative to the ship's longitudinal axis which has been detected by a bottom and water track measurement. Ensure this offset is given as the EA Heading Alignment Error in the configuration!

The Transform tab configures heading and roll/pitch input sources as well as angular offsets for each parameter.

| Janding Source                                 | - Tit Source                                |  |  |
|------------------------------------------------|---------------------------------------------|--|--|
| NMEA Port                                      | NMEA Port                                   |  |  |
| PRDID VI NMEA2 VI                              | PRDID V NMEA2 V                             |  |  |
|                                                |                                             |  |  |
| Pixed Heading (deg)                            |                                             |  |  |
|                                                | 0 Fixed Roll (deg)                          |  |  |
| Enable Backup Source NMEA Port                 | Enable Backup Source NMEA Port              |  |  |
| ADCP Compass 💌                                 | ADCP Tilt Sensor 💌                          |  |  |
| Fixed Heading (deg)                            | Fixed Pitch (deg)                           |  |  |
|                                                | 0 Eved Boll (deg)                           |  |  |
|                                                |                                             |  |  |
| Custom NMEA: C:\Program Files (x86)\RD Inst    | ruments\VmDas Browse                        |  |  |
| Joading Sanaar Magnetic (Electrical Competings | - ADCR Alignment Competion                  |  |  |
| reading Sensor Magnetic/Electrical Corrections | ADCF Alignment Correction 45°               |  |  |
| D D D D D D D D D D D D D D D D D D D          |                                             |  |  |
| U EV: Primary Heading error                    | A Heading alignment error                   |  |  |
| U EV: Backup Heading error                     | U EJ Pitch alignment error                  |  |  |
|                                                | 0 El Roll alignment error                   |  |  |
| V = Vessel true Heading - Sensor Heading       | EA = Beam 3 Heading when Vessel heads North |  |  |
|                                                | EJ = Vessel Roll when ADCP is level         |  |  |
|                                                | EI = Vessel Pitch when ADCP is level        |  |  |

Figure 11: Required transformation settings

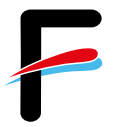

## 3.7 Averaging Settings

This tab (in menu **Options**  $\rightarrow$  **Edit Data Options**) configures the averaging of the ADCP raw data. Configure as shown in Figure 12 or adjust the settings according to your requirements. The settings will not affect the raw data.

| Communications ADCP Setup Reco       | rding NAV | Transform | Averaging | Data Screening | User Exits | Sim Inputs |
|--------------------------------------|-----------|-----------|-----------|----------------|------------|------------|
| Averaging Method                     |           |           |           |                |            |            |
| Temporal                             |           |           |           |                |            |            |
| First Time Interval (STA):           | 120       | seconds   |           |                |            |            |
| Second Time Interval (LTA):          | 600       | seconds   |           |                |            |            |
| Profile Ping Normalization Reference | Layer     |           |           |                |            |            |
| Enable                               |           |           |           |                |            |            |
| Start bin:                           | 1         | 1         |           |                |            |            |
| Endhin                               | ,         |           |           |                |            |            |
|                                      | 110       |           |           |                |            |            |
|                                      |           |           |           |                |            |            |
|                                      |           |           |           |                |            |            |
|                                      |           |           |           |                |            |            |
|                                      |           |           |           |                |            |            |
|                                      |           |           |           |                |            |            |
|                                      |           |           |           |                |            |            |
|                                      |           |           |           |                |            |            |
|                                      |           |           |           |                |            |            |
|                                      |           |           |           |                |            |            |
|                                      |           |           |           |                |            |            |
|                                      |           |           |           |                |            |            |
|                                      |           |           |           |                |            |            |

Figure 12: Averaging settings, adjustable to your requirements

#### 3.8 Data Screening Settings

The Data Screening tab (in menu **Options**  $\rightarrow$  **Edit Data Options**) configures the screening settings for the visualization of the ADCP raw data. Adjust these settings according to your requirements.

You can set limits for RSSI (amplitude), correlation, percent good, error velocity, vertical velocity and fish screening. If the raw values are below the selected minimum limits the values will not be displayed nor included in the short time and long-time averages. The raw data is of course not affected by these settings.

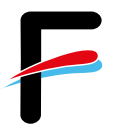

#### 3.9 User Exits

In this tab it is recommended to check the Launch WinAdcp box as shown in Figure 13.

| mmunications ADCP Se                       | etup   Recording   NAV   Transform   Averaging   Data Screening | g User Exits Sim Input |
|--------------------------------------------|-----------------------------------------------------------------|------------------------|
| WinAdcp Application                        |                                                                 |                        |
| 🔽 Launch WinAdcp                           |                                                                 |                        |
| WinAdcp Path:                              | C:\Program Files\RD Instruments\WinAdcp\WinAdcp.exe             | Browse                 |
| Data File To Open:                         | .ENX - Single ping Earth data                                   |                        |
| Refresh Interval (sec):                    | 10                                                              |                        |
| Enable                                     |                                                                 |                        |
| Enable  External Raw Nav Dat  Enable       | a Screening/Pre-Averaging                                       |                        |
| Enable                                     | a Screening/Pre-Averaging                                       |                        |
| Enable     External Raw Nav Dat     Enable | a Screening/Pre-Averaging                                       |                        |
| Enable                                     | a Screening/Pre-Averaging                                       |                        |

Figure 13: Recommended User Exits settings

#### 3.10 Sim Inputs

This tab shows options to replay already recorded data. For data collection (default) it should be configured as shown in Figure 14.

| gram Options                                                         |                                                                                             |
|----------------------------------------------------------------------|---------------------------------------------------------------------------------------------|
| ommunications ADCF                                                   | Setup Recording NAV Transform Averaging Data Screening User Exits Sim Inputs                |
| - For Testing in Collec                                              | t Mode Only                                                                                 |
| - ADCP Data Simula                                                   |                                                                                             |
| <ul> <li>Collect real AD</li> </ul>                                  | CP data.                                                                                    |
| C Generate simu                                                      | lated data for a real ADCP collecting in air.                                               |
| C Simulate ADCF                                                      | data from a pre-recorded file. (Remote input disabled)                                      |
| Ping Time:                                                           | 2 seconds                                                                                   |
| Filename                                                             | C\ADCR\d++\HETert_20120206\Heimdro_20120206004_000000_EN                                    |
| nonano.                                                              |                                                                                             |
|                                                                      |                                                                                             |
|                                                                      |                                                                                             |
| - NMEA Data Simula                                                   | tion                                                                                        |
| NMEA Data Simula     Ollect real NN                                  | tion                                                                                        |
| NMEA Data Simula     Collect real NM                                 | tion<br>IEA or Simrad data.                                                                 |
| NMEA Data Simula     Collect real NM     Simulate COM                | ation<br>MEA or Simrad data.<br>NMEA data from a pre-recorded file. (Remote input disabled) |
| NMEA Data Simula     Ollect real NM     O Simulate COM     Filename: | tion                                                                                        |
| NMEA Data Simula<br>C Collect real NM<br>C Simulate COM<br>Filename: | tion                                                                                        |
| NMEA Data Simula<br>© Collect real NN<br>© Simulate COM<br>Filename: | tion                                                                                        |
| NMEA Data Simula<br>© Collect real NN<br>© Simulate COM<br>Filename: | tion                                                                                        |
| NMEA Data Simula<br>Collect real NN<br>CSimulate COM<br>Filename:    | tion                                                                                        |
| NMEA Data Simula<br>Collect real NN<br>C Simulate COM<br>Filename:   | tion                                                                                        |
| NMEA Data Simula<br>Collect real NM<br>Simulate COM<br>Filename:     | tion                                                                                        |
| NMEA Data Simula<br>Collect real NM<br>Simulate COM<br>Filename:     | tion                                                                                        |
| NMEA Data Simula<br>Collect real NM<br>Simulate COM<br>Filename:     | tion                                                                                        |
| NMEA Data Simula<br>Collect real NM<br>Simulate COM<br>Filename:     | tion                                                                                        |
| NMEA Data Simula<br>Collect real NN<br>C Simulate COM<br>Filename:   | tion                                                                                        |
| NMEA Data Simula<br>Collect real NM<br>Simulate COM<br>Filename:     | tion                                                                                        |

Figure 14: Configuration for data collection

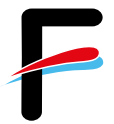

## 3.11 Short Term Averages (STA) in VmDas

VmDas offers the possibility to display already averaged velocities (according to the averaging settings, Figure 12) on a map including the ship movement on a map (screenshot

in Figure 15). Therefore, press the tab  $\square$  in the toolbar. You can change the references / displayed velocities under **Options**  $\rightarrow$  **Edit Display Option** (this will not affect the raw data collection).

| 🕿 Teledyne F         | RDI VmDas - [Tes 010 <vm[< th=""><th>Das1&gt;]</th><th></th><th></th><th></th><th></th><th></th><th></th></vm[<> | Das1>]                                         |                                                                                                    |                      |                       |                                           |                     |              |
|----------------------|----------------------------------------------------------------------------------------------------|------------------------------------------------|----------------------------------------------------------------------------------------------------|----------------------|-----------------------|-------------------------------------------|---------------------|--------------|
| 🕿 File Vie           | w Options Control C                                                                                              | Chart Window Hel                               | lp                                                                                                    |                      |                       |                                           |                     | _ 8 ×        |
|                      | BN                                                                                                    |                                                | 💹 🖓 🎹 🎦 🔀                                                                                                    |                      |                       |                                           |                     |              |
| Profiles             | ⊂ Ship Track 1 ⊂ Ship Tr                                                                                         | ack 2 🛛 👍 🛉                                    | 12 12 12 1                                                                                                    |                      | Keep on screen        |                                           |                     |              |
| NAV                  | Speed Avg                                                                                                    | Made good Star                                 | rt Time 9:05:37 A.M.                                                                                                    | End Time 9:06:07 A.M | l. Heading 268.56     |                                           |                     |              |
| Ens Num 3            | Mag 1.944                                                                                                    | 1.928 m/s St                                   | tart Lat 55 03 17 N                                                                                                    | End Lat 55 03 17 N   | Pitch                 |                                           |                     |              |
| Date 09              | 9 Jul 2014 Dir 259.5                                                                                             | 260.4 deg Sta                                  | art Lon 8 28 02 E                                                                                                    | End Lon 8 27 59 E    | Roll                  |                                           |                     |              |
| S                    | Short Average Velocity - I<br>Velocity (m/s), Dir                                                                | Ens 3, 09 Jul 2014<br>rection (deg) Ref: Detta | 4 09:05:40.00<br>a pos                                                                                                    |                      | Short Average Data Qu | uality - Ens 3, 09 Ju<br>Counts & Percent | ıl 2014 09:05:40.00 |              |
| 0.00                 | 0.25                                                                                                    | 0.50                                           | 0.75 1.00                                                                                                    | 0                    | 64                    | 128                                       | 192                 | 256          |
|                      | 2                                                                                                    |                                                |                                                                                                    |                      |                       |                                           |                     |              |
| 25                   |                                                                                                    |                                                |                                                                                                    | 25                   |                       |                                           |                     |              |
|                      |                                                                                                    |                                                |                                                                                                    |                      |                       |                                           | >                   |              |
| 50                   |                                                                                                    |                                                | <u>.</u>                                                                                                    | 50                   | ····· ÷.,             | <b>&gt;</b> ,Z <sub>1</sub>               |                     |              |
|                      |                                                                                                    |                                                |                                                                                                    |                      |                       |                                           |                     |              |
| 75                   |                                                                                                    |                                                |                                                                                                    | 75                   |                       |                                           |                     |              |
|                      |                                                                                                    |                                                |                                                                                                    |                      |                       |                                           |                     |              |
| 100                  |                                                                                                    |                                                |                                                                                                    | 100                  |                       |                                           |                     |              |
| U<br>Depth (m)       | 90                                                                                                    | 180                                            | 270 360                                                                                                    | Depth (m)            | 25                    | 50                                        | 75                  | 100          |
|                      |                                                                                                    | Magnitu                                        | ude — Directio                                                                                                    | n                    |                       | RSSI                                      | Correlation         | Percent good |
|                      |                                                                                                    | Ship Trac<br>Ship Trad                         | k 1 - NAV - Ref: Delta p<br>Bin 1 — Bin 2                                                                                                    | 00S<br>-Bin 3        |                       |                                           |                     |              |
| 55.063               | 1                                                                                                    |                                                |                                                                                                    |                      |                       |                                           |                     |              |
|                      |                                                                                                    |                                                |                                                                                                    |                      |                       |                                           |                     |              |
|                      |                                                                                                    |                                                |                                                                                                    |                      |                       |                                           |                     |              |
| 55.058<br>g          | 9                                                                                                    |                                                |                                                                                                    |                      |                       |                                           |                     |              |
| 8                    |                                                                                                    |                                                |                                                                                                    |                      |                       |                                           |                     |              |
| - 1.0<br>deg)        |                                                                                                    |                                                |                                                                                                    |                      |                       |                                           |                     |              |
| <u>्</u> 55.054<br>क | 8                                                                                                    |                                                | and the second second s |                      |                       |                                           |                     |              |
|                      |                                                                                                    |                                                |                                                                                                    |                      |                       |                                           |                     |              |
|                      |                                                                                                    |                                                |                                                                                                    |                      |                       |                                           |                     |              |
| 55.050               | 0                                                                                                    |                                                |                                                                                                    |                      |                       |                                           |                     |              |
|                      |                                                                                                    |                                                |                                                                                                    |                      |                       |                                           |                     |              |
| 55.048               |                                                                                                    |                                                |                                                                                                    |                      |                       |                                           |                     |              |
| 8.                   | .451                                                                                                    | 8.459                                          | 8.467                                                                                                    | 8.476                | 8.484                 |                                           |                     |              |
| 1                    |                                                                                                    |                                                | Lon (deg)                                                                                                    |                      |                       |                                           | Ens Sim Mode        | / Sim Mode   |
|                      |                                                                                                    |                                                |                                                                                                    |                      |                       |                                           |                     | Sintinoue // |

Figure 15: Screenshot of VmDas during data replay

# 4 WinADCP

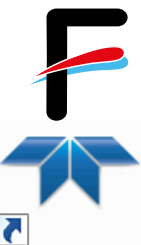

The WinADCP software can be used for visualization and export of the recorded ADCP data (screenshot in Figure 16). For a detailed description, please read the *WinADCP User Manual* for help on how to use the software.

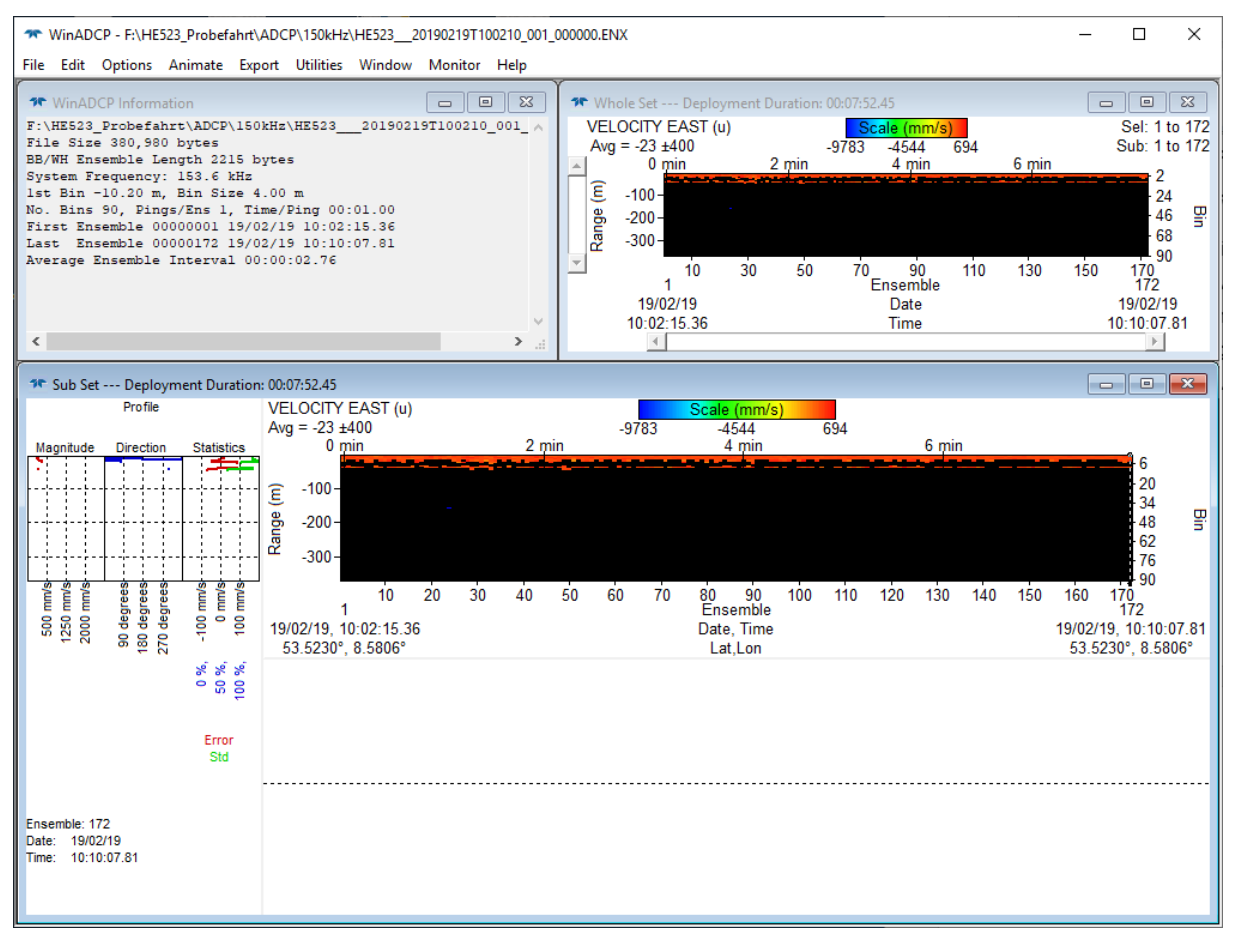

Figure 16: Screenshot of WinADCP during data replay

#### 4.1 Exporting Data

Besides several displaying and replay features of the collected data, WinADCP is used to Export the data to ASCII-format. Before that, open the *WinADCP Chart Options* with a right-mouse-click in either the *Whole Set* or *Sub Set* window (Figure 17). Here you can choose under *Processing* if the velocity is already corrected using the *Bottom Track* or the *Navigation (VMDAS)*, or if it is not corrected (*None*). We recommend the not-corrected output, so you can choose during further processing the most suitable correction.

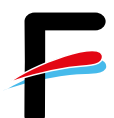

| Contour Profile Series Ancillary<br>Velocity Reference<br>© None<br>© Bottom Track<br>© Navigation (VMDAS)<br>© GPS(GGA)<br>© GPS(VTG)<br>© Water Mass (BK ⇔1)<br>End of Profile<br>BT Depth<br>BT Depth<br>BT Depth<br>© BTSI Bump Detection<br>© Cos(BeamAngle)<br>© Cut 1 Bin<br>© Cut 2 Bins | Processing      |
|----------------------------------------------------------------------------------------------------|-----------------|
| Load Save                                                                                                    | OK Cancel Apply |

Figure 17: WinADCP Chart Options window

The ASCII-export is done choosing *Export* in the menu and then select *Series/Ancillary* (Figure 18). Here, a selection can be made which bins should be exported and which primary data types (typically the zonal, meridional, and error velocities) and which ancillary data types should be exported (typically Bottom Track and Navigation data). If bottom track has been chosen as velocity reference, the exported velocities are already representing the true water velocities (i.e. ship movement corrected).

| Contour Profile Se                                                  | eries/Ancillary                                                                                                    |                                                                                                    |                                             |                                                                 |
|---------------------------------------------------------------------|----------------------------------------------------------------------------------------------------|----------------------------------------------------------------------------------------------------|---------------------------------------------|-----------------------------------------------------------------|
| File Type<br>TXT<br>MAT<br>Bins<br>All None<br>37<br>38<br>39<br>40 | Series Data Types<br>Velocity Correl<br>Velocity Correl<br>Vorth (v)<br>Vertical (w)<br>Vertical (w)<br>Magnitude<br>Direction<br>Anc Data Types<br>Prich<br>Real | ation Echo<br>Amplitude<br>Bm1 F Bm1<br>Bm2 F Bm2<br>Bm3 Bm3 Bm3<br>Bm4 Bm4<br>Avg Avg<br>Bottom Track<br>F East (u) | Percent<br>Good<br>PG1<br>PG2<br>PG3<br>PG4 | Ensemble<br>First 1<br>Last 1417<br>Step 1                      |
| ♥ 41<br>♥ 42<br>♥ 43<br>♥ 44<br>♥ 45<br>♥ 46<br>♥ 46                | Heading<br>Temperature<br>Depth<br>Orientation<br>BIT<br>Battery                                                                                                  | North (v)     Vert (w)     Error     Mag     Dir     BT Depth                                                        | North (v) Vert (w) Error Mag                | East (u)     North (v)     Mag     Dir     Lat/Lon     MicroCAT |

Figure 18: Data export in WinADCP

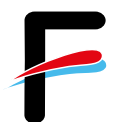

# Appendix

#### **BBTalk Test Result**

```
Ocean Surveyor Broadband/Narrowband ADCP
Teledyne RD Instruments (c) 1997-2008
All rights reserved.
Firmware Version: 23.19
>CR1
[Parameters set to FACTORY defaults]
>TS?
TS 18/09/26,20:20:44.01 ----- Set System Date and Time
>PS0
       Frequency: 153600 HZ
 Configuration: 4 BEAM, JANUS
Transducer Type: ROUND 32x32
  Beamformer Rev: A02 or later
Beam Angle: 30 DEGREES
Beam Pattern: CONVEX
Orientation: DOWN
CPU Firmware: 23.19
    FPGA Version: A0
Sensors: TEMP SYNCHRO
>PA
RAM test.....PASS
ROM test.....PASS
Receive test.....PASS
Bandwidth test....PASS
>PT3
Correlation Magnitude:
                              Bm3
1.00
0.82
0.43
0.11
0.05
0.04
0.04
0.07
      Lag Bm1 Bm2
0 1.00 1.00
                                           Bm4
                                           1.00
            0.82
                    0.81
0.42
                                          0.81
       1
       2
                                           0.39
       3
            0.16
                    0.12
                                          0.05
             0.02
                       0.02
                                          0.08
       4
                                          0.07
                       0.05
        5
             0.05
                    0.05
        6
             0.08
                                          0.03
       7
             0.10
                                           0.01
RSSI: 169 164 171 161
PASSED
>PT6
Receive Bandwidth:
Expected Bm1 Bm2 Bm3 Bm4
   15500 13272 14711 14456 14651
PASSED
```